## HOW TO...

... change your password in One45.

Log in to One45 (<u>https://cmsru.one45.com</u>). When you log in, you will land on your To-Do page.

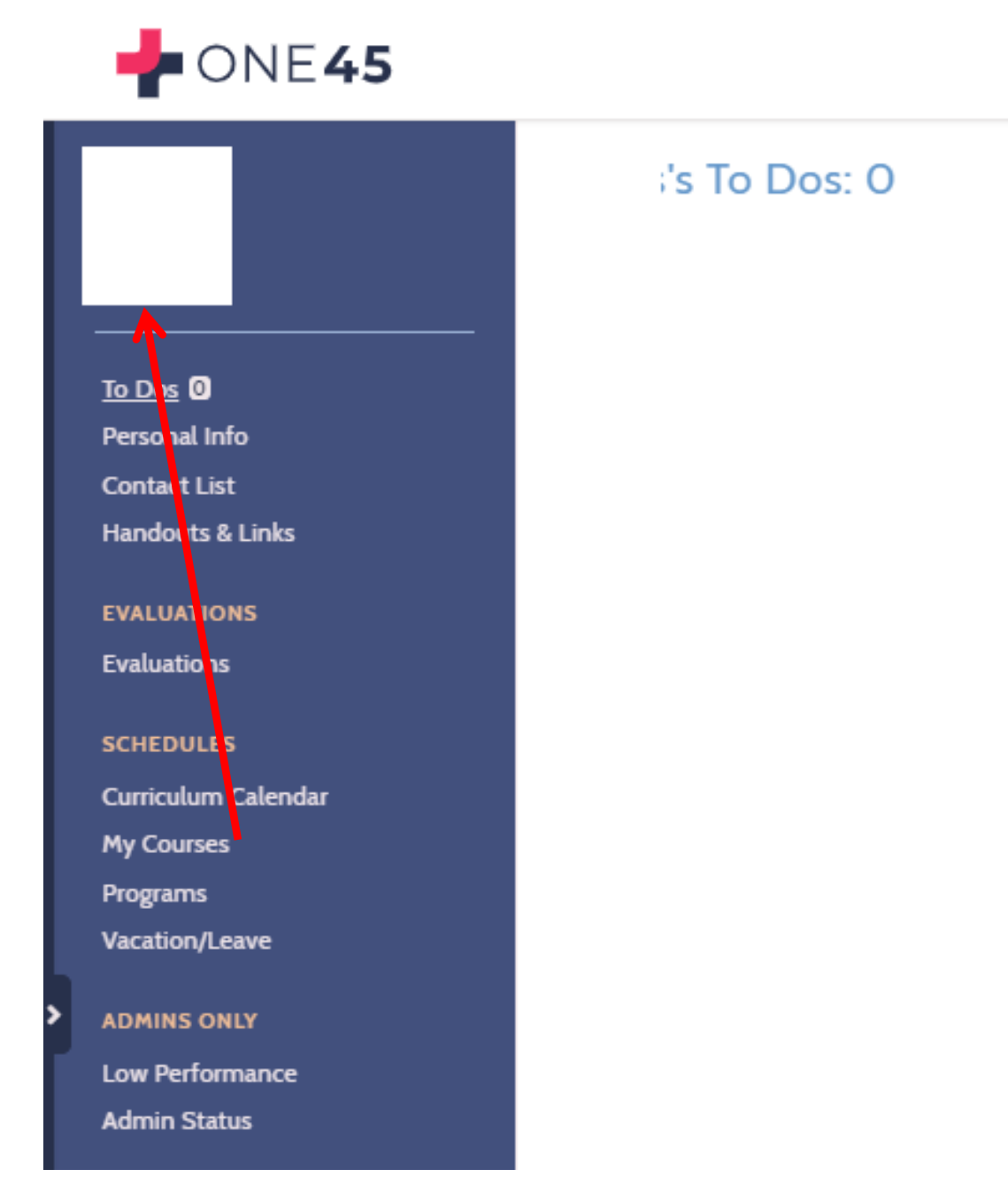

Click on the Personal Info option in the left menu.

On the Personal Information page, click on the Change Username & Password button in the Account Tasks section on the lower right of the page.

| 🛉 ONE <b>45</b>      | Personal Information   |                                                |
|----------------------|------------------------|------------------------------------------------|
|                      |                        |                                                |
| <u>Personal Info</u> |                        |                                                |
| Contact List         | Contact Info           |                                                |
| Handouts & Links     |                        |                                                |
| EVALUATIONS          | address                |                                                |
| Evaluations          | phone                  |                                                |
|                      | fax                    |                                                |
| SCHEDULES            | cell                   |                                                |
| My Calendar          | nager                  |                                                |
| Curriculum Calendar  | page.                  |                                                |
| My Courses           |                        |                                                |
| Programs             | Associated Information | Account Tasks                                  |
| Vacation/Leave       |                        | <b></b>                                        |
|                      |                        | CHANGE USERNAME & PASSWORD                     |
|                      |                        |                                                |
|                      |                        | You have no devices logged into the mobile app |
|                      |                        |                                                |
|                      |                        |                                                |
|                      |                        |                                                |

In the Update Password section, type in your old password and then your new password. Once you have done so, click OK.

| 🛉 ONE <b>45</b>      | Update Username                                                                                |  |
|----------------------|------------------------------------------------------------------------------------------------|--|
|                      | Username<br>OK CANCEL                                                                          |  |
| To Dos 1             | Update Password                                                                                |  |
| <u>Personal Info</u> | Your password must be between 8 and 64 characters long, and use more than 3 unique characters. |  |
| Contact List         |                                                                                                |  |
| Handouts & Links     | old password                                                                                   |  |
| EVALUATIONS          |                                                                                                |  |
| Evaluations          | confirm new                                                                                    |  |
| SCHEDULES            | password                                                                                       |  |
| My Calendar          |                                                                                                |  |
| Curriculum Calendar  |                                                                                                |  |
| My Courses           |                                                                                                |  |
| Programs             |                                                                                                |  |
| Vacation/Leave       |                                                                                                |  |

If you are unable to change the password here, log out and return to the main log-in screen and click the "Need help logging in?" link in the login box. This will generate an email with a link that will take you to a screen where you will be prompted to change your password.

If you are still unable to change your password, please contact Susan Huff (<u>huffsm@rowan.edu</u>) or Amy Kusmiesz (<u>kusmiesz@rowan.edu</u>) for assistance.